【使用方法概略】

- ① 指定 URL ヘアクセス、アカウントの作成(会社/個人)
- ② デポジットの入金
- ③ 空コンテナ返却先の変更依頼 変更に対する料金の確認
- ④ 申込後の流れ

【サポートデスク】 E-Mail アドレス : support@avantida.com 電話番号 : 050-3198-9725

## ① 指定 URL ヘアクセス、アカウントの作成 (会社/個人)

|                                       | <ul> <li>サインインしてください</li> <li>ーザーシュページ</li> <li>DNE-JP-Transporter</li> <li>スワード</li> <li>スワードを強加ました</li> <li>コメールアドレスの保存</li> <li>サイシイン</li> <li>新規アカウントを作成する</li> <li>日本語</li> </ul> | avan                                                                                                    | TIDA<br>POPEN | こちらから<br>新規アカウント作成                                   |  |
|---------------------------------------|----------------------------------------------------------------------------------------------------|----------------------------------------------------------------------------------------------------|---------------|------------------------------------------------------|--|
| ※※ ※※ ※※ ※※ ※ ※ ※ ※ ※ ※ ※ ※ ※ ※ ※ ※ ※ | <ul> <li>新規アカウン</li> <li>電子メールアドレス*</li> <li>avantida@avantida.</li> <li>パスワード*</li> <li>・・・・・・・・・・・・・・・・・・・・・・・・・・・・・・・・・・・・</li></ul>                                                | <ul> <li>トを作成する</li> <li>Com</li> <li>パスワードの確認*</li> <li>ゴー・・・・・・・・・・・・・・・・・・・・・・・・・・・・・・・・・・・・</li></ul> |               | Email / パスワード / 氏名<br>電話番号 / 言語<br>カレた Email アドレスに確認 |  |
| 必要事項入力の上「新規ア<br>カウントを作成する」をク<br>リック   | <ul> <li>私は 取引条件に同<br/>新規アカ・</li> <li>私はすでにア</li> </ul>                                                                                                    | <sup>意します</sup><br>ウントを作成する<br>・カウントがあります                                                                 |               | メールが届き、登録を完了。                                        |  |

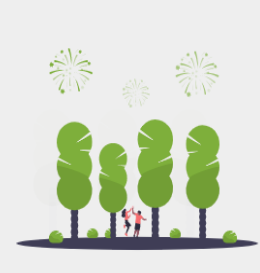

#### Avantida へようこそ

当社のプラットフォームでは、輸送ラインが輸送計画を最適化する のに役立つ、いくつかのサービスをご提供しています:新しい輪 出予約に空の輸入コンテナを再利用し、2つの空の輸送(返送)を 選けるか、または空のコンテナの、より便利な集配場所を選んで、 貴重な時間を節約できます。ひと言でいうと、機器が空の状態で 運輸することを避け、時間とお金を節約します!

#### アカウント確認済

個人アカウントの確認が完了しました。

Avantida Platformをご利用になるには、会社ア カウントを作成するか、ご勤務先の既存アカウ ントに(参加)登録してください。

会社との関連がない場合、会社アカウントへの 登録申請はできません。

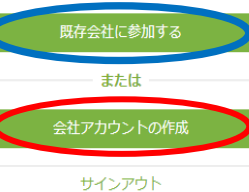

個人アカウントの他、

### 会社情報も必要となります。

既に登録されている会社がある場合は青丸 箇所、そうでない場合は赤丸箇所から会社 アカウントを作成します。

|                                                                                                    |                                                                                                    |                                                                                                    | Cor                                                                                                    | mpany address *                                                                                                    |                                                                                                    |                                                      |                |
|----------------------------------------------------------------------------------------------------|----------------------------------------------------------------------------------------------------|----------------------------------------------------------------------------------------------------|----------------------------------------------------------------------------------------------------|----------------------------------------------------------------------------------------------------|----------------------------------------------------------------------------------------------------|------------------------------------------------------|----------------|
|                                                                                                    |                                                                                                    |                                                                                                    | Т                                                                                                    | ōkyō, Tokio, Jap                                                                                                    | an                                                                                                    |                                                      |                |
|                                                                                                    |                                                                                                    |                                                                                                    | Add                                                                                                    | dress line *                                                                                                    |                                                                                                    |                                                      |                |
|                                                                                                    |                                                                                                    |                                                                                                    | Т                                                                                                    | Токуо                                                                                                    |                                                                                                    |                                                      |                |
| 2 :                                                                                                    | All Carls                                                                                                    |                                                                                                    | City                                                                                                    | y *                                                                                                    |                                                                                                    | Zip code *                                           | r              |
|                                                                                                    | e 2 2                                                                                                    |                                                                                                    | Т                                                                                                    | okyo                                                                                                    |                                                                                                    | 100-00                                               | 00             |
| -                                                                                                    |                                                                                                    |                                                                                                    |                                                                                                    | ] I have different in                                                                                                    | voice address                                                                                                    |                                                      |                |
|                                                                                                    | 7 7                                                                                                    | <u> </u>                                                                                                    | Cor                                                                                                    | mpany type *                                                                                                    | Active                                                                                                    | in *                                                 |                |
|                                                                                                    |                                                                                                    |                                                                                                    | 0                                                                                                    | ther                                                                                                    | - Asia                                                                                                    |                                                      | -              |
| wantida へようこ                                                                                                    | Æ                                                                                                    |                                                                                                    | Cur                                                                                                    | rrency *                                                                                                    |                                                                                                    |                                                      |                |
| 社のプラットフォームで<br>のに役立つ、いくつかの                                                                                                    | は、輸送ラインが朝<br>サービスをご提供!                                                                                                    | 斎送計画を最適化す<br>しています: 新しい                                                                                             | E                                                                                                    | uro (€)                                                                                                    |                                                                                                    |                                                      | -              |
| 出予約に空の輸入コンテ<br>避けるか、または空のコ                                                                                                    | ナを再利用し、2つ<br>ンテナの、より便利                                                                                                    | の空の輸送(返送)<br>削な集配場所を選ん                                                                                              | , Sal                                                                                                    | es tax number                                                                                                    |                                                                                                    |                                                      |                |
| 、貴重な時間を節約でき<br>で運輸することを避け                                                                                                    | ます。ひと言でい                                                                                                    | うと、機器が空のり                                                                                                    | 犬 A                                                                                                    | V1123456789                                                                                                    |                                                                                                    |                                                      |                |
| これでアカ・                                                                                                    | ウントの作                                                                                                    | ■成は終了                                                                                                    | ]•                                                                                                    | Create<br>既存                                                                                                    | company ac                                                                                                    | count<br>する                                          | >              |
| これでアカ                                                                                                    | ウントの作                                                                                                    | ■成は終了                                                                                                    | }•                                                                                                    | Create<br>既存                                                                                                    | company ac                                                                                                    | count<br>する                                          |                |
| C P platform-staging avantida.co                                                                                                    | ウントの作<br><sup>m/#/community/reuse</sup>                                                                                                    | ■成は終了                                                                                                    | ]≁                                                                                                    | Create<br>既存                                                                                                    | company ac<br>会社に参加す                                                                                                    | ecount<br>53<br>() ()                                | × ☆            |
| これでアカ<br>C Platform-staging avantida.co                                                                                                    | ウントの作<br>n/#/community/reuse                                                                                                    | ■成は終了                                                                                                    | }→                                                                                                    | Create<br>Kt7                                                                                                    | company ac<br>会社に参加す<br><sub>浅高: JPY 600,000</sub>                                                                                                    | ecount<br>する<br>・<br>・<br>・<br>・                     | ><br>* *<br>от |
| これでアカ「<br>C Platform-staging avantidator<br>(CORT<br>C Platform staging avantidator<br>(C Platform staging avantidator<br>(C Platform staging avantidator<br>(C Platform staging avantidator                                                                                                    | ウントの作<br>m/#/community/reuse                                                                                                    | 5成は終了<br>5月 全 2027月ま                                                                                                | <b>ў</b>                                                                                                    | Create<br>既存<br>ま<br>コンテナの市物                                                                                                    | company ac<br>会社に参加す<br><sub>洗茶: JPY 600,000</sub>                                                                                                    | ecount<br>する<br>● 入金                                 | × *            |
| これでアカ「<br>C Platform-staging avantida.co<br>TID8<br>Extens<br>Second<br>Extens<br>C Platform-staging avantida.co<br>TID8<br>Extens<br>C Platform-staging avantida.co<br>TID8<br>Extens<br>C Platform-staging avantida.co                                                                                                    | ウントの作<br>n/#/community/reuse<br>① 空コンテナを即電所                                                                                                    | Ξ成は終了                                                                                                    | <b>}</b> +                                                                                                    | Create<br>既存<br>3<br>コンテナの移動                                                                                                    | company ac<br>会社に参加す<br><sub>洗高: JPY 600,000</sub>                                                                                                    | ecount<br>5 δ<br>⊕ λ≙<br>Q                           | ><br>~ ☆)<br>0 |
| これでアカ<br>C<br>Platform-staging avantida.co<br>TIDB<br>Source<br>高利明<br>コンテナ巻号・<br>蹴・ 全鉄限                                                                                                    | <ul> <li>ウントの作</li> <li>m/#/community/reuse</li> <li>③ 空コンテナ医卵()</li> <li>金統会社・</li> </ul>                                                                                                |                                                                                                    | <b>→</b>                                                                                                    | Create<br>KK 7                                                                                                    | сотрану ас<br>会社に参加す<br>55 JPY 600,000<br>フィルタを1                                                                                                    | count<br>する<br>● 入金<br>Q<br>雨去                       | × \$           |
| これでアカ<br>C Platform-staging avantida.co<br>TIDO3<br>Scores<br>で 高いテナを<br>コンテナを号・<br>縦手 全状況                                                                                                    | ウントの作<br>m/♥/community/reuse<br>● 空コンテナを即電所<br>・ 全和会社 ・                                                                                                    | 5成は終了                                                                                                    | <b>}</b>                                                                                                    | Create<br>既存<br>コンテナの総約                                                                                                    | company ac<br>会社に参加す<br>あ<br>、<br>                                                                                                    | count<br>する<br>● 入金<br>●<br>雨去                       | <b>σ</b>       |
| これでアカ<br>C<br>Platform-staging avantida.co<br>TIDB<br>C<br>デコンテナを<br>声明用<br>ロンテナ番号・<br>飛動・ 全状現<br>の<br>単以医歴                                                                                                    | ウントの作<br>ml <sup>4</sup> /community/reuse                                                                                                    | E成は終了<br>(す) シンンデオ<br>きエンスポート                                                                                       | (中国)                                                                                                    | Create<br>IK7                                                                                                    | сотрану ас<br>会社に参加す<br>5高                                                                                                    | ecount<br>f a<br>● 1<br>e 1<br>a<br>a<br>a<br>a<br>a | <b>α</b>       |
| <ul> <li>これでアカ「</li> <li>c ● platform-staging avantidated</li> <li>ご ● platform-staging avantidated</li> <li>ご ● platform-staging avantidated</li> <li>● platform-staging avantidated</li> <li>● platform-staging avantidated</li> <li>● platform-staging avantidated</li> <li>● platform-staging avantidated</li> <li>● platform-staging avantidated</li> <li>● platform-staging avantidated</li> <li>● platform-staging avantidated</li> <li>● platform-staging avantidated</li> <li>● platform-staging avantidated</li> <li>● platform-staging avantidated</li> <li>● platform-staging avantidated</li> <li>● platform-staging avantidated</li> <li>● platform-staging avantidated</li> </ul> | <ul> <li>ウントの作</li> <li>m/#/community/reuse</li> <li>全知会社・</li> </ul>                                                                                                    | E成は終了 会更 ① シコンデナ目 シェンクスポート SEEL、 29キング                                                                              | →→                                                                                                    | Create<br>既存<br>コンテナのを知                                                                                                    | company ac<br>会社に参加す<br>気気 JPY 600,000<br>フィルタをう                                                                                                    | ecount<br>する<br>● 入金<br>● 入金                         | אי גי<br>סי    |
| <ul> <li>これでアカ「</li> <li>② ■ platform-staging avantidator</li> <li>TIDA3</li> <li>③ ● ロンテナ番号・</li> <li>● ● このデナ・●</li> <li>● ● このデナ・●</li> </ul>                                                                                                    | ウントの作<br>n/#/community/reuse<br>② 主コンテナを即感所<br>・ 全約会社 ・<br>996 2019/08/17                                                                                                    | E成は終了<br>変 ① 3コンデナ#<br>まエクスポート<br>Seett フッモンクグ<br>Maerak フッモンクク                                                     | →→ →→ | Create<br>既存<br>3<br>コンテナの約<br>() ハルブカ<br>か?<br>1910年にご務べたさ<br>またはモチメールでさ                                                                       | company ac<br>会社に参加す                                                                                                    | Count<br>する<br>● 入金<br>和去                            | <b>α</b>       |
| これでアカ<br>・<br>・<br>・<br>・<br>・<br>・<br>・<br>・<br>・<br>・<br>・<br>・<br>・                                                                                                    | ウントの作<br>ml#/community/reuse<br>② 空コンテナを即電所<br>・ 全統会社 ・<br>996 型19/08/17 1<br>87 型19/06/15                                                                                                | E成は終了<br>全理                                                                                                    | →<br>→<br>→<br>→<br>→<br>→<br>→<br>→<br>→<br>→<br>→<br>→<br>→<br>→                                                                                                    | Create<br>既存<br>コンテナの形物<br>・<br>・<br>、<br>・<br>、<br>、<br>、<br>い<br>し<br>プ<br>が<br>、<br>、<br>、<br>、<br>、<br>、<br>、<br>、<br>、<br>、<br>、<br>、<br>、 | company ac<br>会社に参加す<br>気気 JPY 600,000<br>フィルタ転<br>気い 432 390 05 11<br>mm, 66 わせくださ<br>mm                                                                                                    | ecount<br>f a                                        | x x            |
| これでアカ<br>C   platform-staging avantidator<br>TIDE<br>で  アナボー<br>ボジ  ・ 全状の<br>・  ・  ・  ・  ・  ・  ・  ・  ・  ・  ・  ・  ・                                                                                                    | <ul> <li>ウントの作</li> <li>m/#/community/reuse</li> <li>全コンテナ返却電所</li> <li>全旅会社・</li> <li>996 四月時日<br/>2019/08/17</li> <li>第7 四月時日<br/>2019/08/17</li> <li>87 四月時日<br/>2019/06/15</li> </ul> | E成は終了<br>まロスポート<br>Seet の シコンデナ集<br>メロクスポート<br>Seet フッキング<br>Maerak フッキング<br>Seet フッキング<br>Seet フッキング<br>Seet フッキング | →<br>-<br>-<br>-<br>-<br>-<br>-<br>-<br>-<br>-<br>-<br>-<br>-<br>-                                                                                                    | Create<br>既存<br>コンテナの形効                                                                                                    | company ac<br>3会社に参加す<br>私言 JPY 600,000<br>フィルタを<br>が必要です<br>EX+323 369 05 11<br>調いらけて、だ言<br>パンタフェーチン<br>メスターチン<br>メスターチン<br>メスターチン<br>メスターチン<br>スターチン<br>スターチン<br>スターチン<br>スターチン<br>スター<br>スター<br>スター<br>スター<br>スター<br>スター<br>スター<br>スター | COUNT<br>する<br>● 入金<br>● 入金<br>■<br>五<br>二           | × ☆<br>σ       |
| <ul> <li>これでアカ「</li> <li>② 単はform-staging avantidated</li> <li>③ 第コンテナを<br/>第44月</li> <li>③ 第コンテナを<br/>第44月</li> <li>③ 第コンテナを<br/>第44月</li> <li>③ 第コンテナを<br/>第44月</li> <li>③ 第コンテナを<br/>第44月</li> <li>③ 第コンテナを<br/>第44月</li> <li>③ 第コンテナを<br/>第44月</li> <li>③ 第コンテナを<br/>第44月</li> <li>③ 第コンテナを<br/>第44月</li> <li>③ 第コンテナを<br/>第44月</li> <li>④ 第二アナ第<br/>第<br/>3</li> <li>④ 第二アナ第<br/>3</li> <li>④ 第二アナ第<br/>3</li> <li>④ 第二アナ第<br/>3</li> <li>④ 第二アナ第<br/>3</li> <li>④ 第二アナ第<br/>3</li> </ul>                                                                                                    | ウントの作<br>m/#/community/reuse<br>② 空コンテナを却電所<br>・ 全約会社 ・<br>996 四月明日<br>87 四月明日<br>135 四月明日<br>2019/06/15                                                                                  | E成は終了<br>まコンテナま<br>まコンテナま<br>まコンスポート<br>EEE社<br>Maerek ブッキング<br>9594293<br>たた<br>まコンテナま<br>プッキング<br>1004<br>こプンスポート | →→                                                                                                    | Create<br>既存<br>コンテナの総約<br>当地地にご登越くださ<br>家上の質子メールです。<br>※<br>2007                                                                               | company ac<br>会社に参加す<br>気気 JPY 600,000<br>フィルタをす<br>が必要です<br>たいま23 390 05 11<br>50時以をわせくださる<br>10<br>2025年22<br>メルクス 2<br>2<br>2<br>2<br>2<br>2<br>2<br>2<br>2<br>2<br>2<br>2<br>2<br>2                                                   | ecount<br>する<br>● 入金<br>● 入金                         | ۲<br>۳         |

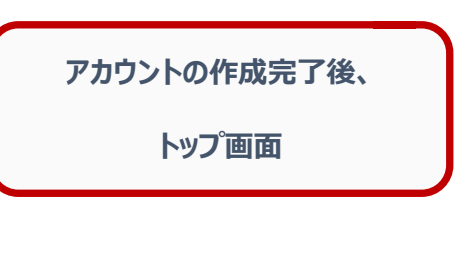

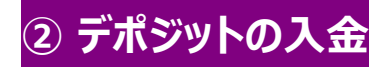

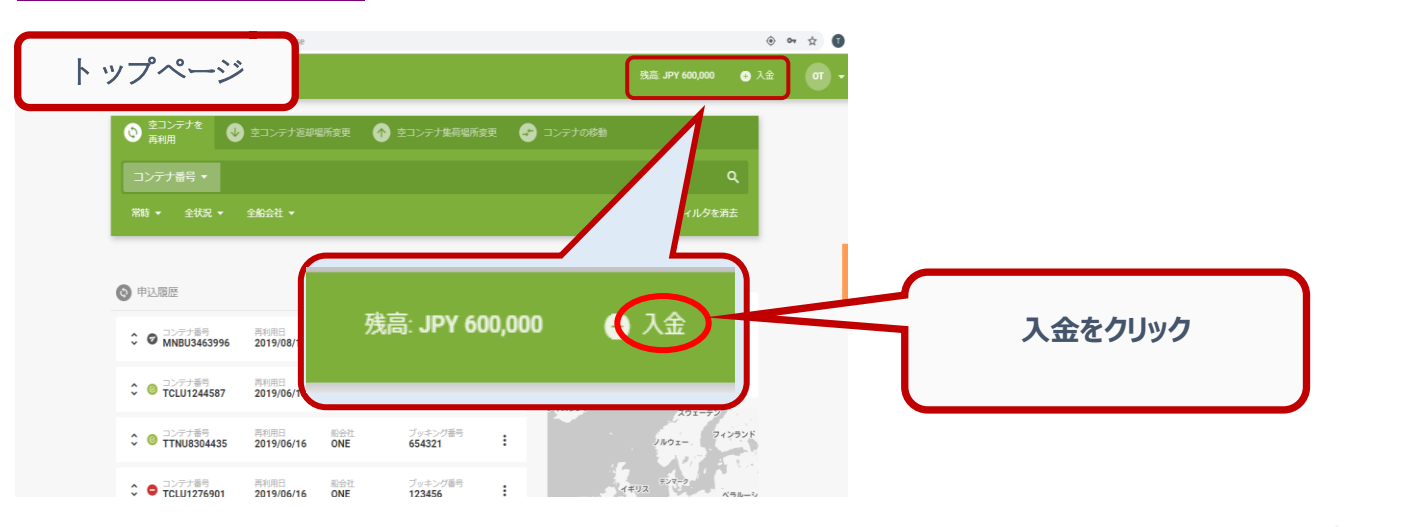

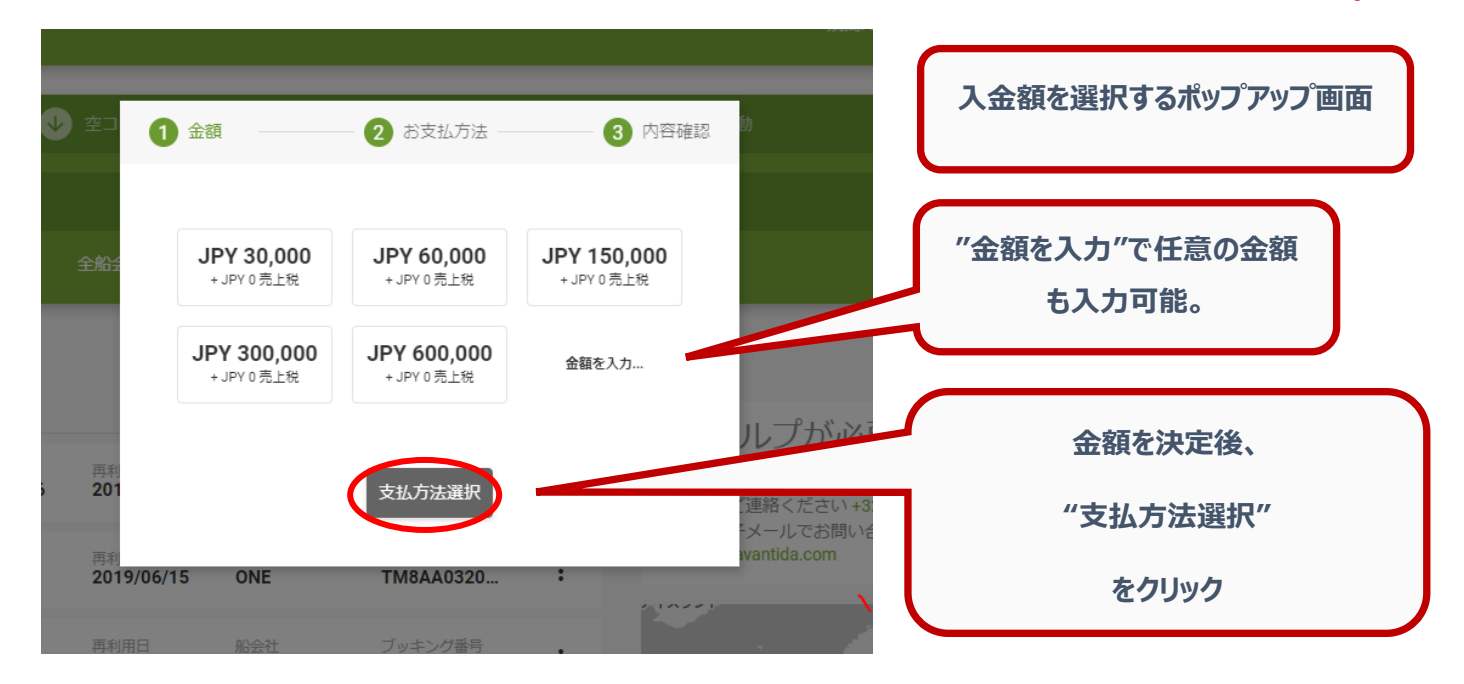

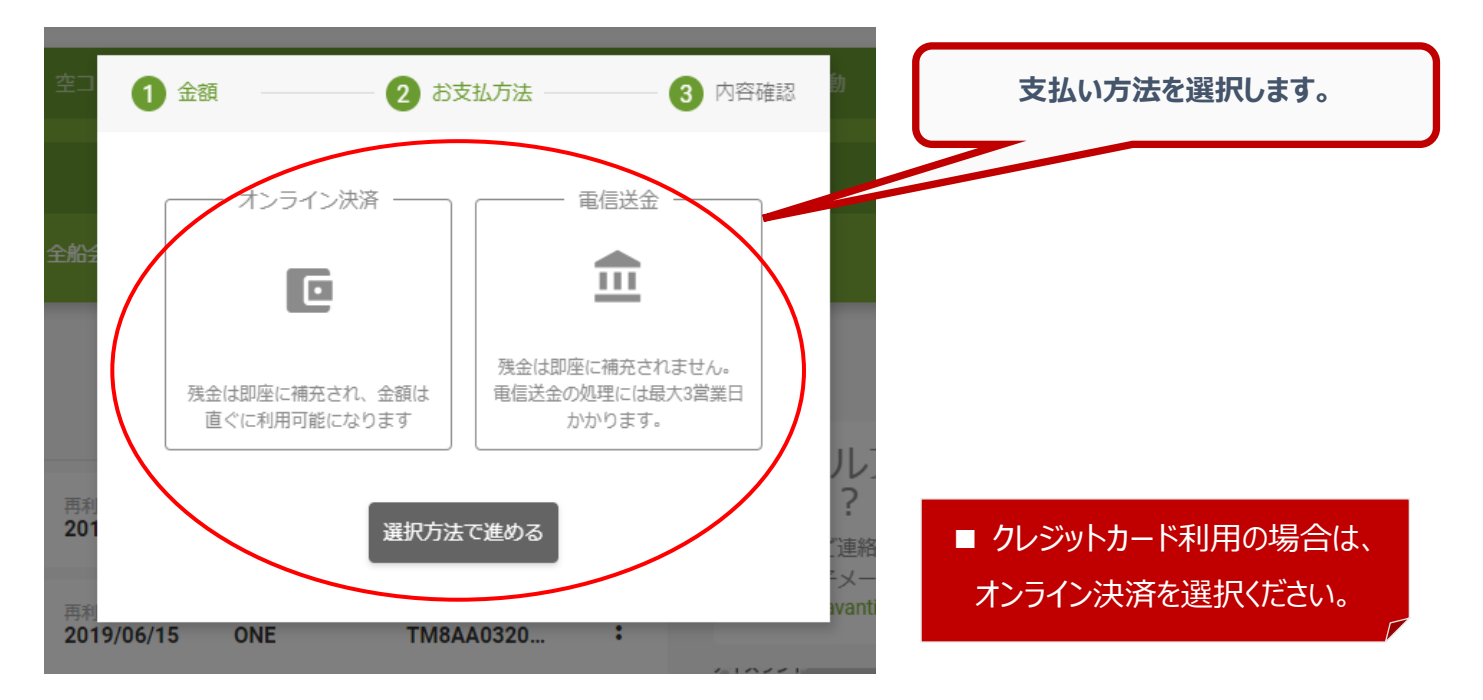

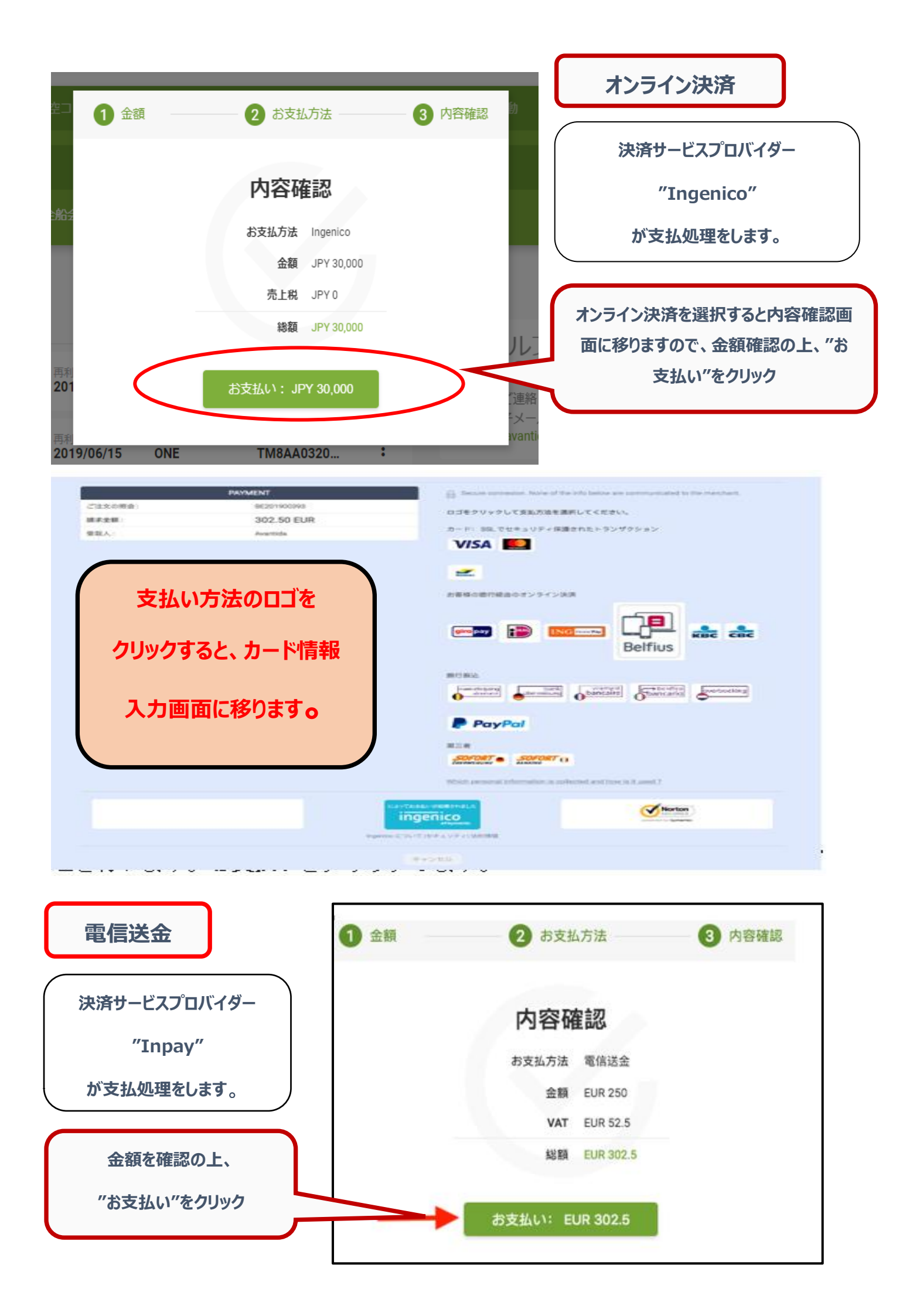

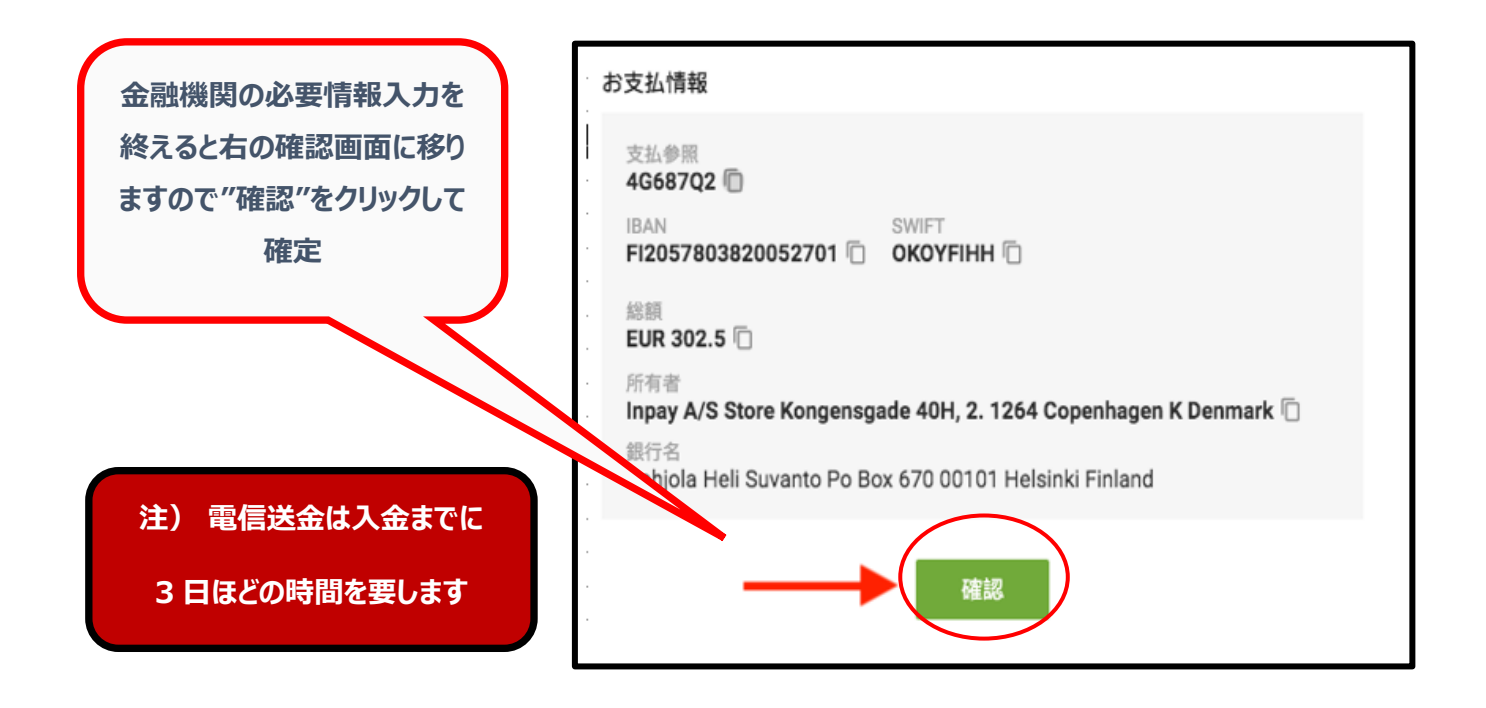

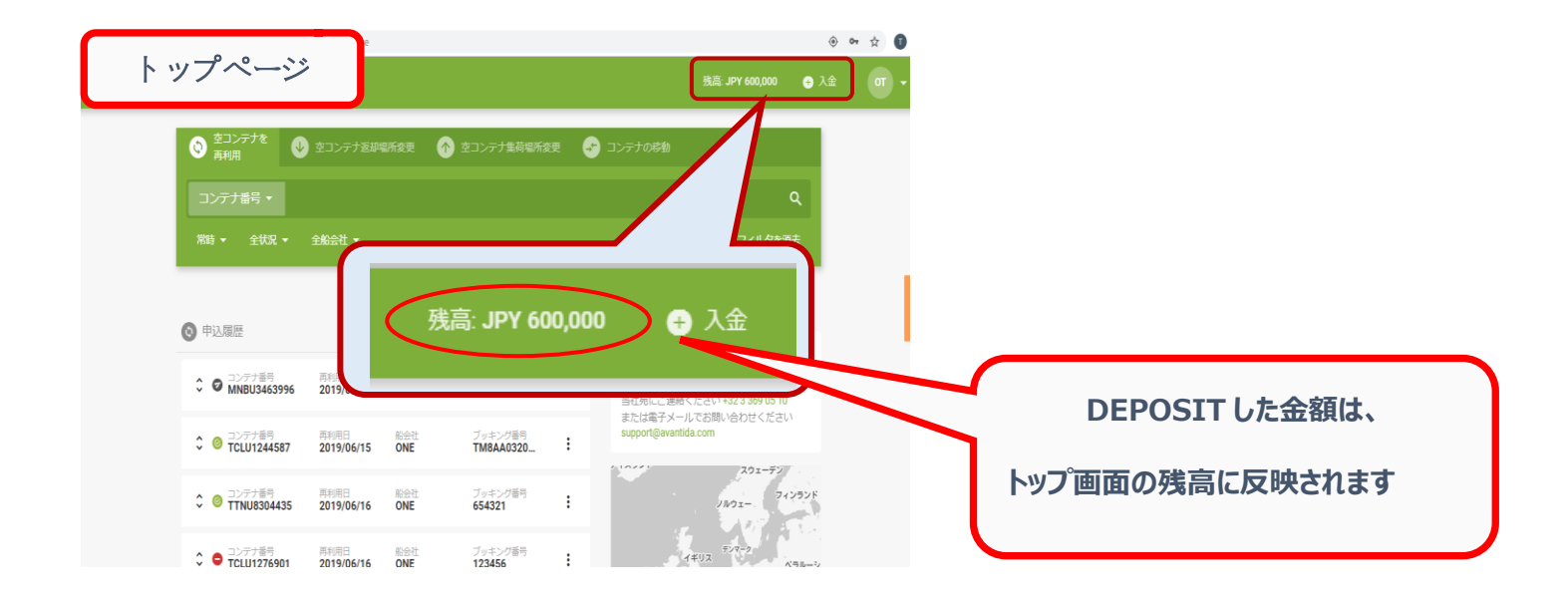

# ③ コンテナ返却先の変更依頼 - 変更に対する料金の確認

| avantida                                                               |                                                              | 残高: JPY 600,000 🛛 🕀 入金                 |
|------------------------------------------------------------------------|--------------------------------------------------------------|----------------------------------------|
|                                                                        | ◆ 空コンテナ返却場所変更                                                | 子 コンテナの移動                              |
| コンテナ番号 ▼<br>常時 ▼ 全状3                                                   | 会社 ▼ □ 夜間アクセス 全サービスのタイ ▼                                     | 空コンテナ返却場所変更を<br>クリック                   |
| <ul> <li>● 返却当</li> <li>● 返却当</li> <li>● 返却当</li> <li>● 東利用</li> </ul> | <ul> <li>▲エクスポート + 新規申</li> <li>◆ 空コンテナ返却場所変更 ◆ 空</li> </ul> | ヘルプが必要です<br>コンテナ集荷場所変更<br>シルウェー 21252ド |
|                                                                        |                                                              | 必要情報の入力                                |
| 通び本文家                                                                  |                                                              | 1. コンテナ番号                              |
| 場所の変更                                                                  | 夜間アクセス                                                       | 2. タイプ                                 |
| コンテナ番号* 917*<br>1コンテナ番号 2 タイプ                                          | →1ス*<br><b>3</b> 20ft 40ft 45ft                              | 3. サイズ                                 |
|                                                                        | ● コンテナ追加                                                     | 4. 船会社選択                               |
| 船会社 *                                                                  | 輸入場所*                                                        | 5. 輸入 POD                              |
| 4 毎運会社を選択                                                              | <ul> <li>◆ 5 輸入場所を選択</li> </ul>                              | 6. EIR 記載の返却先                          |
| 本来の配達テボ*<br><mark>6</mark> 本来の配達場所                                     | 希望の配達デボ*<br>7 希望の配達場所                                        | 7. 希望返却先                               |
| 配達日: 2019年8月29日 -                                                      |                                                              | 8. 返却予定日                               |
| <sup>8月</sup><br>□ 月 火 ★<br><b>8 &lt; 25 26 27 28</b>                  | * ≜ ±<br>29 30 31 ≻                                          | 9. 任意メモ欄、ブランク可                         |
| クライアント参照 🛛                                                             |                                                              | 10.船社への要求・コメント                         |
| 9≫照を提供<br>コメント                                                         | <u>11 のチェックで</u>                                             | 11. 輸送条件/約款に同意することの確認                  |
| <b>10</b> メント追加                                                        | Active になります                                                 | 12. 料金表示                               |
| 11 私はこの海運会社の取引条件を読み、<br>12<br>総額:                                      | 同志します。 取引条件<br>キャンセル 13要求を送信する :                             | 13. 申請を確定/送信                           |

④ 申込後の流れ

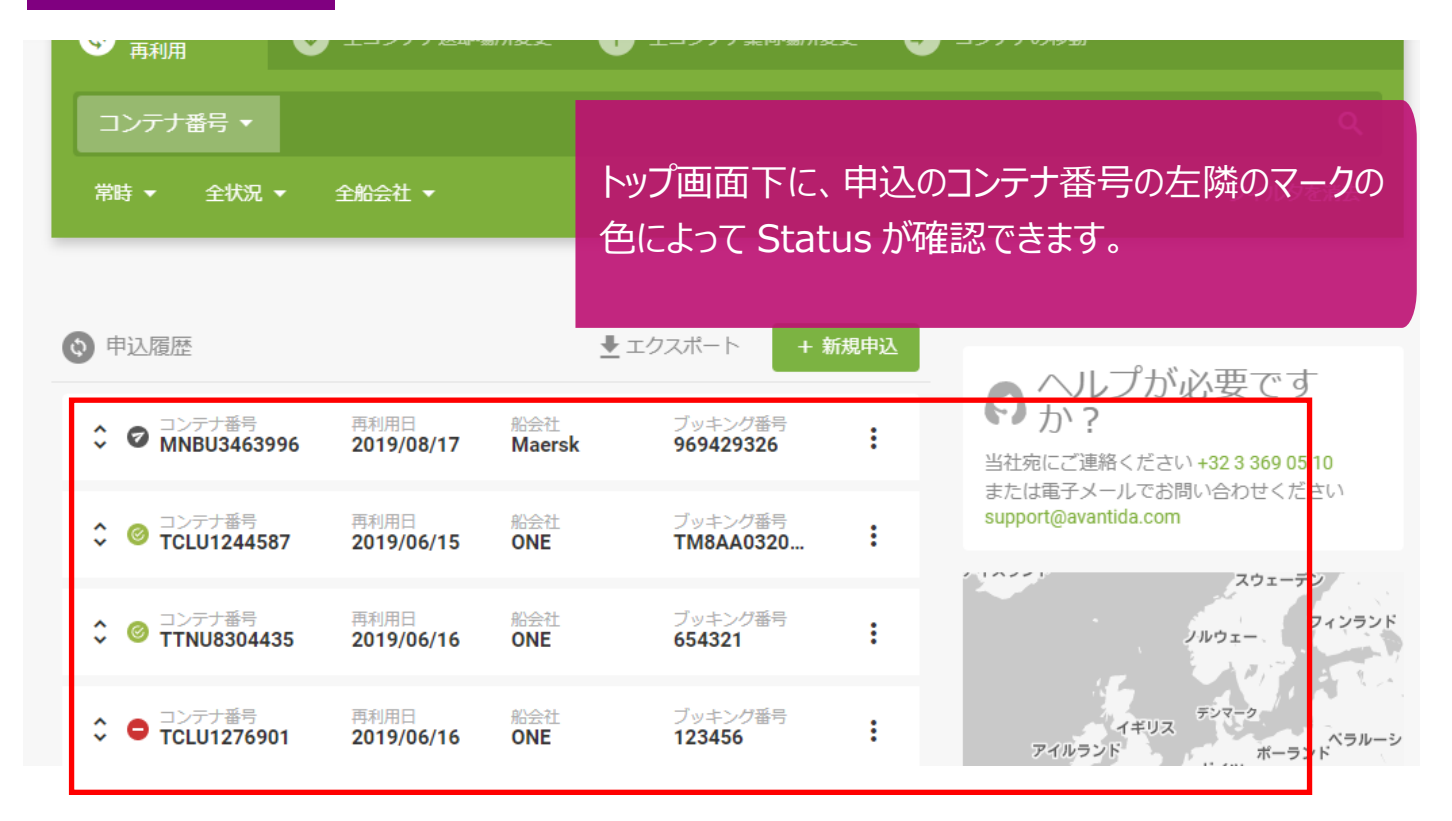

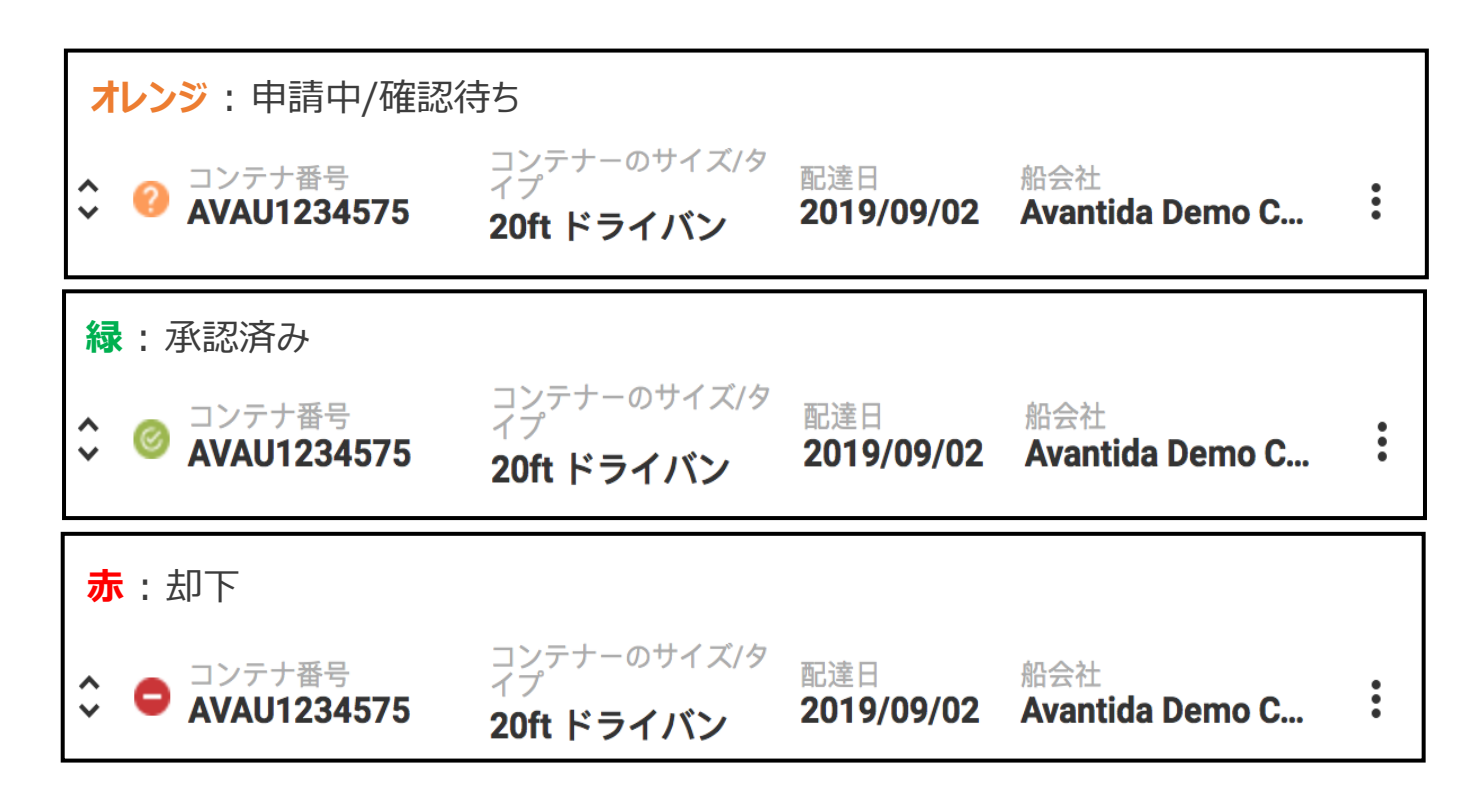

※ Status が変更(承認/却下)されたことは登録のメールアドレスへも通知されます。

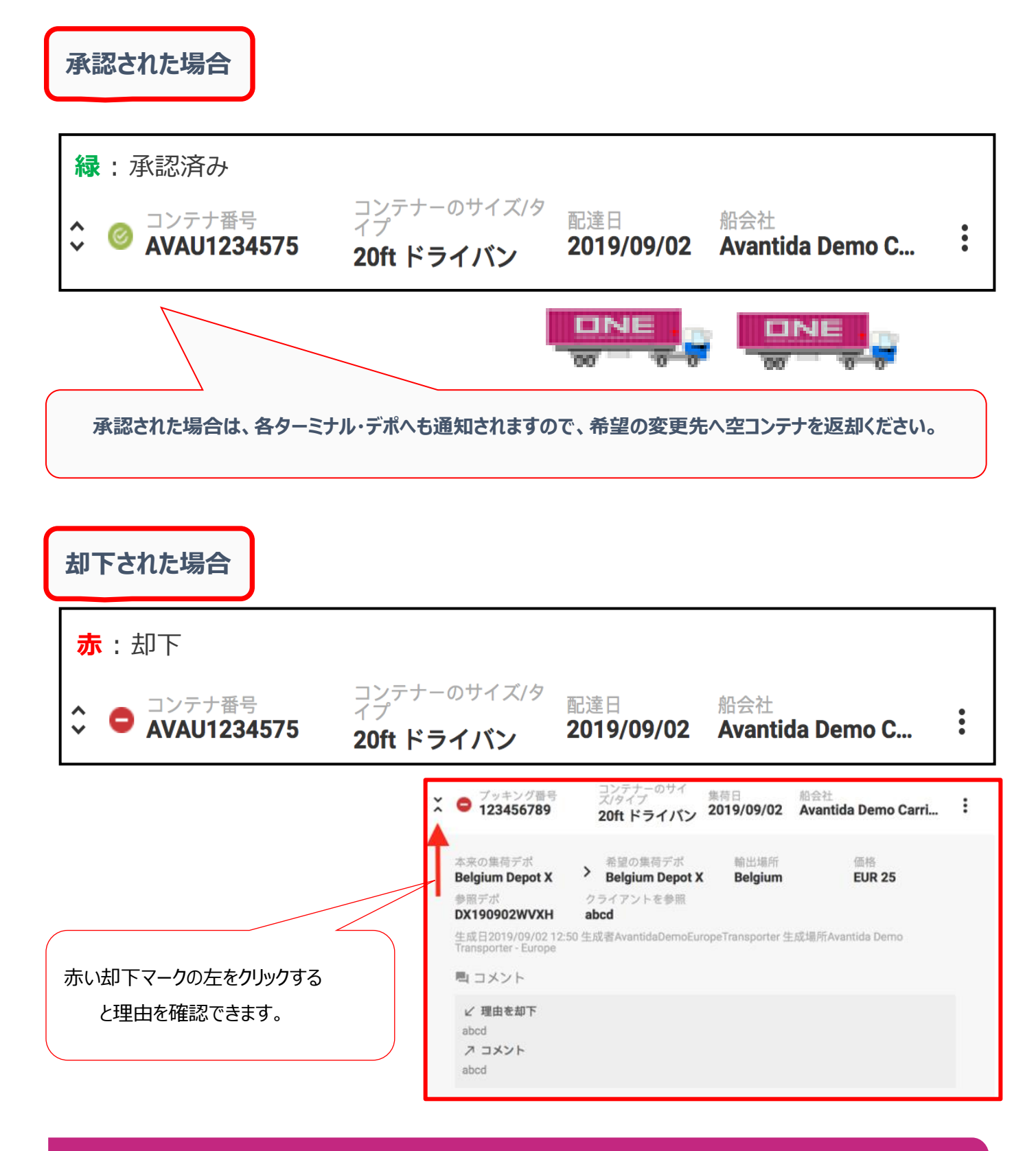

※ 設定金額の支払いに合意しても、ヤード事情等で却下となるケースがございます。 却下された場合は料金は発生致しません。